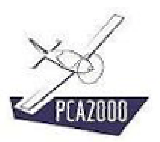

### 11. Statistiques

### 11.1 Introduction

Le module **Statistiques** permet de faire une analyse immédiate de l'existant.

Dans le processus de conception et plus particulièrement lors de l'étude conceptuelle, cette analyse est essentielle pour :

- Evaluer l'état de l'art actuel et situer le produit en cours de développement par rapport à ses concurrents directs et indirects et
- Débuter de façon rapide et efficace la modélisation en se fixant des ordres de grandeur réalistes.

| 🐓 Statistiques |                                                                                                    | <u>- 🗆 ×</u> |
|----------------|----------------------------------------------------------------------------------------------------|--------------|
|                | Cible Critère Options<br>PCA2000<br>1/3 Cible<br>Classification :<br>Avion de transport léger Helicoptère<br>V Avion léger Autogyre<br>Ultraléger Drône<br>Hydravion<br>Planeur<br>Motoplaneur<br>Structure : |              |
|                | Composite Toile Alliage léger Tube Bois Fibres de verre  CPrécédent Suivant >                                                                                                    |              |
|                | Fe                                                                                                    | ermer        |

Figure 11.1 : Le module Statistiques

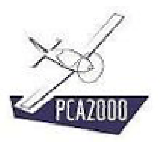

### 11.2 Table des matières

| 11.                                | STATISTIQUES                                                                                                    | 1                |
|------------------------------------|----------------------------------------------------------------------------------------------------|------------------|
| 11.1                               | Introduction                                                                                                    | 1                |
| 11.2                               | Table des matières                                                                                                    | 2                |
| 11.3<br>11.3.1<br>11.3.2<br>11.3.3 | Définition de l'analyse statistique<br>Phase 1 : définition de la cible<br>Phase 2 : définition du critère d'analyse<br>Phase 3 : définition des options d'affichage des résultats | 3<br>3<br>5<br>6 |
| 11.4                               | Visualisation des résultats                                                                                                    | 7                |
| 11.5                               | Localisation des fichiers de données                                                                                                    | 13               |

### **11.3** Définition de l'analyse statistique

Pour accéder au module Statistiques, **cliquez** sur [**Analyse**] puis [**Statistiques**] de la barre de menus de la fenêtre principale. Vous pouvez également y accéder directement en cliquant sur 🖾 de la barre d'outils verticale.

#### La définition de l'analyse statistique se fait en 3 phases :

- Phase 1 : définition de la cible.
- Phase 2 : définition du critère d'analyse.
- Phase 3 : définition des options d'affichage des résultats.

Le critère d'analyse est défini par une ou deux variables.

#### 11.3.1 Phase 1 : définition de la cible

#### 11.3.1.1 Introduction

La cible est définie d'une part par la sélection d'une ou plusieurs catégories d'appareils et d'autre part, par la sélection d'un ou plusieurs modes de construction.

#### Les différentes catégories proposées sont :

| - | Avion de transports léger | - | Avion léger |
|---|---------------------------|---|-------------|
| - | Ultraléger                | - | Hydravion   |
| - | Planeur                   | - | Motoplaneur |
| - | Hélicoptère               | - | Autogyre    |
| - | Drone                     | - |             |

#### Les différents modes de construction proposés sont :

| - Composite     | - Toile           |
|-----------------|-------------------|
| - Alliage léger | - Tube            |
| - Bois          | - Fibres de verre |

Une cible définie par le choix de la catégorie [Avion léger] et le choix du mode de construction [Composite] implique que seuls les avions légers de construction composite seront analysés.

#### 11.3.1.2 Définition de la cible

- 1. **Sélectionnez** une ou plusieurs catégories d'appareil parmi celles qui vous sont proposées.
- 2. **Sélectionnez** un ou plusieurs modes de construction.
- 3. **Cliquez** sur Suivant pour continuer

| 🐓 Statistiques |                                                                                                    | _ 🗆 🗙 |
|----------------|----------------------------------------------------------------------------------------------------|-------|
|                | Cible     Critère     Options       PCA2000     III 3 Cible       Classification :     Classification :       Avion de transport léger     Helicoptère       Vion léger     Autogyre       Ultraléger     Drône       Hydravion     Planeur       Motoplaneur     Motoplaneur |       |
|                | Composite I Toile I Alliage léger I Tube<br>Bois I Fibres de verre<br>C Précédent Suivant                                                                                                    | >     |
|                | F                                                                                                    | ermer |

Figure 11.2 : Définition de la cible

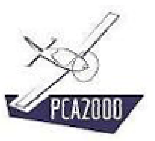

#### 11.3.2 Phase 2 : définition du critère d'analyse

#### 11.3.2.1 Introduction

Le critère d'analyse est défini par une ou deux variables.

| 🐓 Statistiques 📃     |   |
|----------------------|---|
| Chie Critère Options |   |
| Fermer               | r |

Figure 11.3 : Définition du critère d'analyse (1 variable)

| 🐓 Statistiques |                                                                                                    |                       |
|----------------|----------------------------------------------------------------------------------------------------|-----------------------|
|                | Critère       Options         3A2000       2/3 Caractéristiques         Abscisse (X) :       [01010   Alle - Surface         [01010   Alle - Surface       0rdonnée (Y) :         [12030   Masse - Maximale au décollage       [12030   Masse - Maximale au décollage | < Précédent Suivant > |
|                |                                                                                                    | Fermer                |

Figure 11.4 : Définition du critère d'analyse (2 variables)

- 11.3.2.2 Définition du critère d'analyse
- 1. Sélectionnez une ou deux variables parmi celles qui vous sont proposées.
- 2. Cliquez sur Suivant> pour continuer

#### 11.3.3 Phase 3 : définition des options d'affichage des résultats

#### 11.3.3.1 Introduction

L'ordre d'affichage des résultats dans le tableau peut être :

| - | Alphabétique        | - | Croissant selon X   |
|---|---------------------|---|---------------------|
| - | Croissant selon Y   | - | Décroissant selon X |
| - | Décroissant selon Y |   |                     |

Différentes statistiques peuvent apparaître sur le graphique :

| - Valeur minimale en X | - Valeur maximale en X |
|------------------------|------------------------|
| - Valeur moyenne en X  | - Valeur minimale en Y |
| - Valeur maximale en Y | - Valeur moyenne en Y  |

#### 11.3.3.2 Définition des options d'affichage

- 1. **Sélectionnez** ensuite l'ordre d'affichage des résultats dans le tableau parmi les différentes options qui vous sont proposées.
- 2. **Sélectionnez** les statistiques que vous désirez voir affichées sur le graphique parmi celles qui vous sont proposées.
- 3. **Cliquez** sur <u>Exécuter</u> pour exécuter l'analyse statistique.

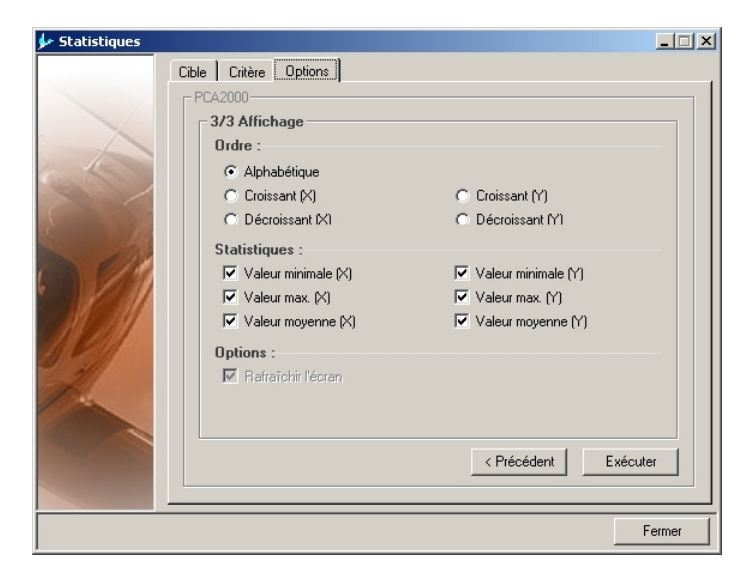

Figure 11.5 : Définition des options d'affichage

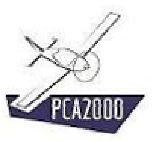

### 11.4 Visualisation des résultats

Le résultat de l'analyse statistique est affiché à la fois dans un tableau et sur un graphique.

11.4.1.1 Critère d'analyse à une variable

Le résultat de cette analyse statistique montre le nombre d'occurrences d'une valeur donnée de la variable choisie dans l'échantillon analysé.

Le tableau de résultats est structuré de la façon suivante :

Colonne 1 : Ensemble des intervalles de valeurs définies pour la variable choisie.

- Colonne 2 : Nombre d'occurrences d'une valeur donnée de la variable choisie comprise dans l'intervalle correspondant.
- Colonne 3 : Nombre d'occurrences d'une valeur donnée de la variable choisie comprise dans l'intervalle correspondant rapporté au nombre total d'occurrences.

|                       | Cible   Critère   Options <u>Tableau</u>   Graphique |         |         |   |
|-----------------------|------------------------------------------------------|---------|---------|---|
|                       | Statistiques :                                       |         |         |   |
|                       | Aile - Surface (m <sup>2</sup> )                     | Occ (-) | Occ (%) |   |
| 1000                  | 4,464 < × <= 5,456                                   | 10      | 4,48    |   |
|                       | 5,456 < X <= 6,448                                   | 4       | 1,79    | _ |
|                       | 6,448 < × <= 7,440                                   | 8       | 3,59    |   |
|                       | 7,440 < × <= 8,432                                   | 23      | 10,31   |   |
| 18                    | 8,432 < × <= 9,424                                   | 16      | 7,17    |   |
| 012                   | 9,424 < X <= 10,416                                  | 24      | 10,76   |   |
|                       | 10,416 < × <= 11,408                                 | 11      | 4,93    |   |
| 18 11                 | 11,408 < X <= 12,400                                 | 22      | 9,87    |   |
| 111 1311              | 12,400 < X <= 13,392                                 | 21      | 9,42    |   |
| 1 2312                | 13,392 < X <= 14,384                                 | 17      | 7,62    |   |
|                       | 14,384 < X <= 15,376                                 | 21      | 9,42    |   |
| 211                   | 15,376 < X <= 16,368                                 | 16      | 7,17    |   |
| and a                 | 16,368 < X <= 17,360                                 | 14      | 6,28    |   |
| and the second second | 17,360 < X <= 18,352                                 | 7       | 3,14    |   |
|                       | 18,352 < X <= 19,344                                 | 1       | 0,45    |   |
|                       | 19,344 < × <= 20,336                                 | 0       | 0,00    | - |
|                       |                                                      |         |         |   |

Figure 11.6 : Résultat d'une analyse à 1 variable

**Cliquez** sur **I** pour enregistrer le contenu du tableau dans un fichier au format csv que vous pouvez ouvrir dans n'importe quel tableur comme Excel par exemple.

Un message apparaît dans la zone d'affichage des commentaires pour vous informer de l'état de l'enregistrement.

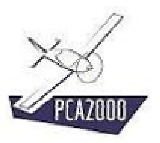

# **X**

Le fichier .csv est enregistré dans le répertoire **Exports** du répertoire principal **PCA2000-Data** 

Le nom du fichier .csv est défini Stat1D\_ + numéro de la variable choisie + .csv (par exemple Stat1D\_01010.csv). Si un fichier de même nom existe déjà, il est renommé en y ajoutant un numéro d'ordre entre parenthèses (par exemple Stat1D\_01010(1).csv).

La représentation graphique des résultats est un histogramme.

- L'axe des X correspond aux différentes valeurs de la variable analysée.
- L'axe des Y correspond au nombre d'occurrences d'une valeur donnée de la variable choisie dans l'échantillon analysé.

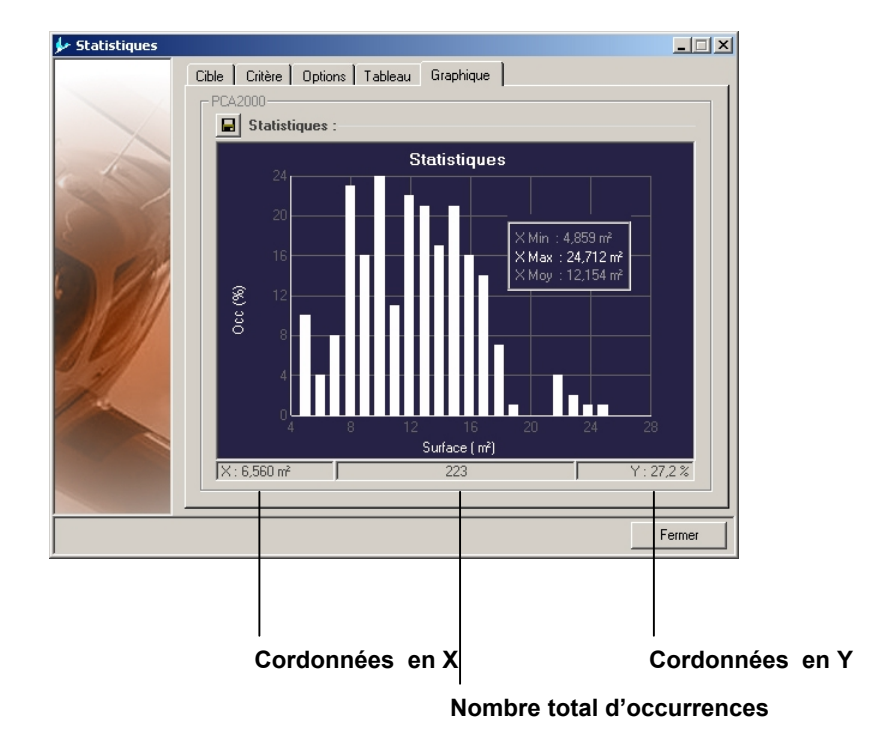

Figure 11.7 : Histogramme

**Cliquez** sur **I** pour enregistrer le graphique dans deux fichiers images au format .bmp et .jpg

Un message apparaît dans la zone d'affichage des commentaires pour vous informer de l'état de l'enregistrement.

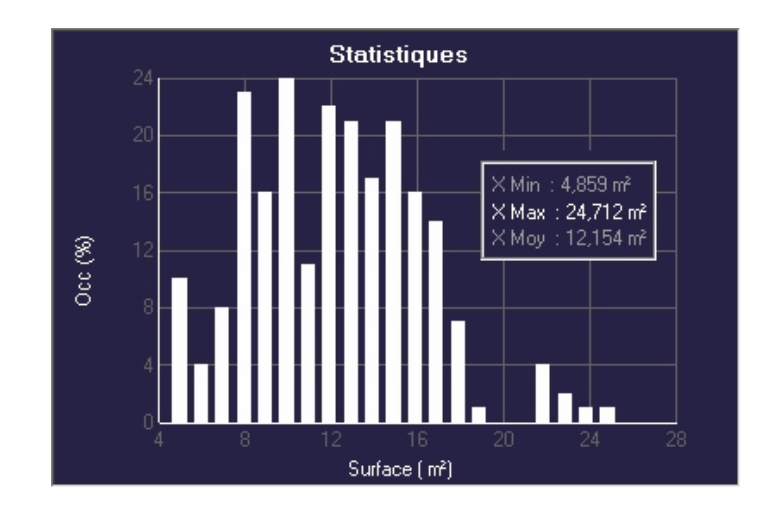

Figure 11.8 : Image enregistrée

# **?**:

Les fichiers images sont enregistrés dans le répertoire **Exports** du répertoire principal **PCA2000-Data** 

Le nom du fichier image est défini Stat1D\_+ numéro de la variable choisie + .bmp ou .jpg (par exemple Stat1D\_01010.jpg). Si un fichier de même nom existe déjà, il est renommé en y ajoutant un numéro d'ordre entre parenthèses (par exemple Stat1D\_01010(1).jpg).

## **X**

Lorsque vous déplacez le pointeur de la souris sur le graphique, les coordonnées de la position du pointeur sont affichées dans les 2 zones situées en dessous du graphique. La zone centrale affiche le nombre total d'occurrences.

## **:?**}:

Utilisez les flèches  $\leftarrow \rightarrow \uparrow \checkmark$  du clavier pour déplacer avec précision le pointeur de la souris.

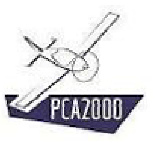

#### 11.4.1.2 Critère d'analyse à deux variables

Le résultat de cette analyse statistique indique le degré de corrélation entre les deux variables choisies.

Le tableau de résultats est structuré de la façon suivante :

Colonne 1 : Ensemble des appareils faisant partie de l'échantillon analysé.

Colonne 2 : Valeur de la première variable correspondant.

Colonne 3 : Valeur de la seconde variable correspondant.

|                                                                                                    | Statistiques :              |        |         |   |
|----------------------------------------------------------------------------------------------------|-----------------------------|--------|---------|---|
|                                                                                                    | Modèle                      | X (m²) | Y [ kg] |   |
| 1-                                                                                                    | Avion3                      | 8,000  | 535,0   |   |
|                                                                                                    | Cirrus Design SR20          | 12,560 | 1360,0  | _ |
|                                                                                                    | Eagle X-TS                  | 5,016  | 650,0   |   |
|                                                                                                    | FFT SC01 B Speed canard     | 7,840  | 680,0   |   |
| 10                                                                                                    | FFT SC01 B-160 Speed canard | 7,840  | 715,0   |   |
| 011                                                                                                    | GN-1 Aircamper              | 13,471 | 498,9   |   |
|                                                                                                    | GP-4                        | 9,662  | 952,4   |   |
| 18 11                                                                                                    | Glasair III                 | 9,033  | 1134,0  |   |
| 12 331                                                                                                    | Glasair III design          | 7,211  | 875,6   |   |
| 19 1. A.M. S.S.                                                                                                    | Glasair IIIc                | 9,033  | 1134,0  |   |
|                                                                                                    | Glasair IIIs                | 8,175  | 1134,0  |   |
| 211                                                                                                    | Glasair Super II-S          | 7,553  | 952,4   |   |
| 44                                                                                                    | Glass Goose                 | 12,170 | 816,3   |   |
| and the second second s | Glastar                     | 11,892 | 888,9   |   |
|                                                                                                    | Grand 51                    | 21,832 | 3083,9  |   |
|                                                                                                    | Great Lakes                 | 17,429 | 816,3   | - |

Figure 11.9 : Résultat d'une analyse à 2 variables

**Cliquez** sur enregistrer le contenu du tableau dans un fichier au format csv que vous pouvez ouvrir dans n'importe quel tableur comme Excel par exemple.

Un message apparaît dans la zone d'affichage des commentaires pour vous informer de l'état de l'enregistrement.

## **:**

Le fichier .csv est enregistré dans le répertoire **Exports** du répertoire principal **PCA2000-Data** 

Le nom du fichier .csv est défini Stat2D\_ + numéro de la première variable choisie + numéro de la seconde variable choisie + .csv (par exemple Stat2D\_01010\_12030.csv). Si un fichier de même nom existe déjà, il est renommé en y ajoutant un numéro d'ordre entre parenthèses (par exemple Stat2D\_01010\_12030 (1).csv).

La représentation graphique des résultats est un nuage de points.

- L'axe des X correspond aux différentes valeurs de la première variable choisie.
- L'axe des Y correspond aux différentes valeurs de la seconde variable choisie.

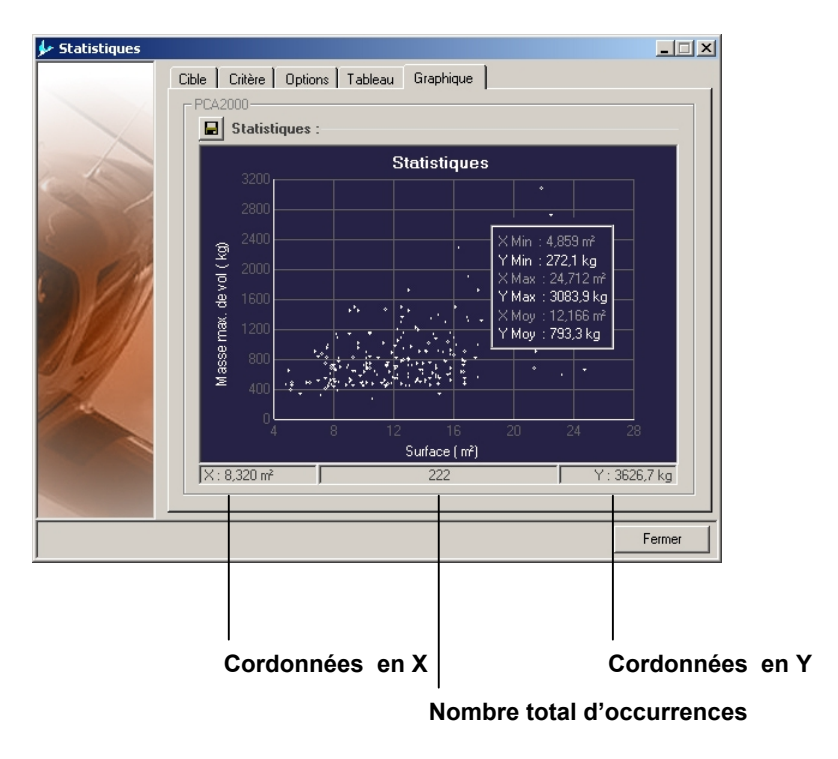

Figure 11.10 : Nuage de points

**Cliquez** sur **I** pour enregistrer le graphique dans deux fichiers images au format .bmp et .jpg

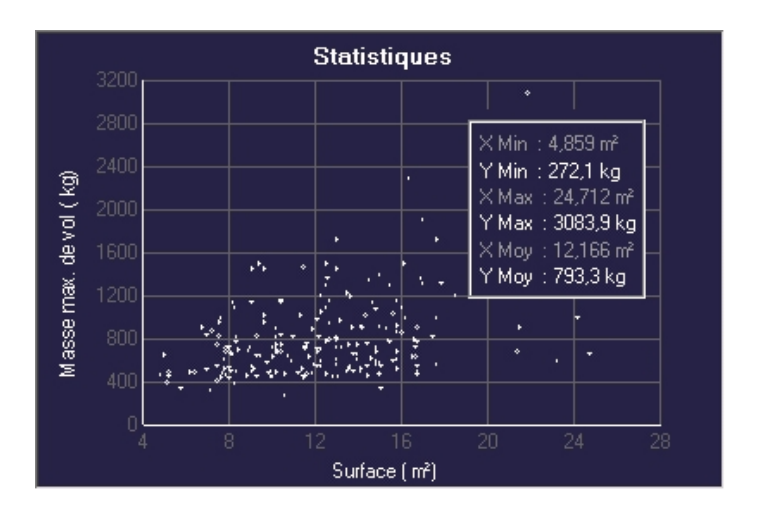

Figure 11.11 : Image enregistrée

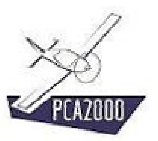

## **X**

Les fichiers images sont enregistrés dans le répertoire **Exports** du répertoire principal **PCA2000-Data** 

Le nom du fichier image est défini Stat2D\_+ numéro de la première variable choisie + numéro de la seconde variable choisie + .bmp ou .jpg (par exemple Stat2D\_01010\_12030.jpg). Si un fichier de même nom existe déjà, il est renommé en y ajoutant un numéro d'ordre entre parenthèses (par exemple Stat1D\_01010\_12030 (1).jpg).

# **?**}

Lorsque vous déplacez le pointeur de la souris sur le graphique, les coordonnées de la position du pointeur sont affichées dans les 2 zones situées en dessous du graphique. La zone centrale affiche le nombre total d'occurrences.

## **?**

Utilisez les flèches  $\leftarrow \rightarrow \uparrow \checkmark$  du clavier pour déplacer avec précision le pointeur de la souris.

## **%**

Lorsque le pointeur de la souris arrive à proximité d'un point, le nom de l'appareil correspondant est affiché sur le graphique.

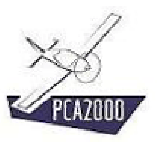

### 11.5 Localisation des fichiers de données

Si le répertoire de données **PCA2000-Data** n'a pas encore été localisé sur le disque de l'ordinateur ou si cette information a été « perdue », vous devez, avant d'effectuer l'analyse statistique, définir l'emplacement de ce répertoire sur le disque. Pour ce faire :

- 1. **Recherchez** l'emplacement du répertoire de données **PCA2000-Data**
- 2. Sélectionnez PCA2000-Data par un double click à l'aide du bouton gauche de la souris.

Figure 11.12 : Localisation des fichiers de données